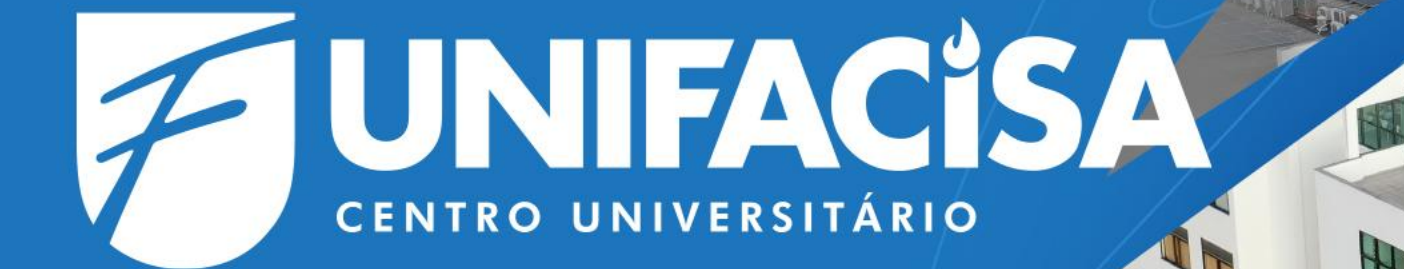

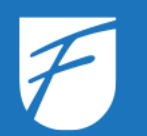

### **Como acessar meu e-mail?**

### Como acessar meu E-mail?

- 1. Abra o navegador de sua preferência (Google Chrome, Microsoft Edge, etc.) e acesse o seguinte endereço: <u>https://outlook.office.com;</u>
- 2. Insira o seu e-mail (Utilize o mesmo endereço de e-mail institucional, ex.: nome.sobrenome@maisunifacisa.com.br).
- 3. Clique em "Avançar";

| •            | 0             | Nova g | uia | × +                        |  |
|--------------|---------------|--------|-----|----------------------------|--|
| $\leftarrow$ | $\rightarrow$ | G      |     | https://outlook.office.com |  |

|                        | Out               | look          | C       |     |   |         |
|------------------------|-------------------|---------------|---------|-----|---|---------|
| Micro                  | osoft             |               |         |     |   |         |
| Entrar<br>Continuar pa | ara Outlook       |               |         |     |   |         |
|                        | @mais             | unifacisa.com | ı.br    | _ ← | _ | Etapa 2 |
| Não tem un             | a conta? Crie um  | a!            |         |     |   |         |
| Não conseg             | ue acessar sua co | nta?          |         |     |   |         |
|                        |                   |               | Avançar |     |   | - Etapa |
|                        |                   |               |         |     |   |         |
|                        |                   |               |         |     |   |         |
|                        |                   |               |         |     |   |         |

### Como acessar meu E-mail?

- Insira a sua senha (Use a mesma senha do Portal do Aluno; ela agora está integrada ao sistema da instituição);
- 5. Clique em "Entrar";

Após o login, você será direcionado para a sua caixa de entrada do Outlook.

#### Material de Apoio:

- Entrar no Office 365;
- <u>Altere a aparência da caixa de correio em</u> <u>Outlook.com e Outlook na Web;</u>
- <u>Configure sua entrada no Microsoft 365 para</u> <u>autenticação multifatorial</u>.

| Etapa • @maisunifacisa.com.br Insira a senha Senha Esqueci minha senha Etapa 5 		 Entrar |                     |               |             |
|------------------------------------------------------------------------------------------|---------------------|---------------|-------------|
| @maisunifacisa.com.br Insira a senha Senha Esqueci minha senha Etapa 5 	Entrar           |                     | SA            | Etapa 4     |
| Insira a senha<br>Senha<br>Esqueci minha senha<br>Etana 5 - Entrar                       | $\leftarrow$        | @maisunifac   | tisa.com.br |
| Senha<br>Esqueci minha senha<br>Etapa 5 - Entrar                                         | Insira a senh       | а             | <u> </u>    |
| Esqueci minha senha Etapa 5 Entrar                                                       | Senha               |               |             |
| Etapa 5 Entrar                                                                           | Esqueci minha senha |               |             |
|                                                                                          | Etapa 5             | ; <del></del> | Entrar      |

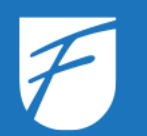

### **Como acessar meus arquivos?**

# Como acessar meus arquivos?

- 1. Após realizar login no Office 365, acesse o menu de aplicativos;
- 2. Selecione o "OneDrive";

Caso o OneDrive não esteja visível no menu, utilize uma das opções abaixo: Busque pelo nome:

- a) Digite "OneDrive" na barra de pesquisa;
- b) Selecione "Mais Aplicativos": Clique nesta opção para exibir todos os aplicativos disponíveis no Microsoft Office 365.

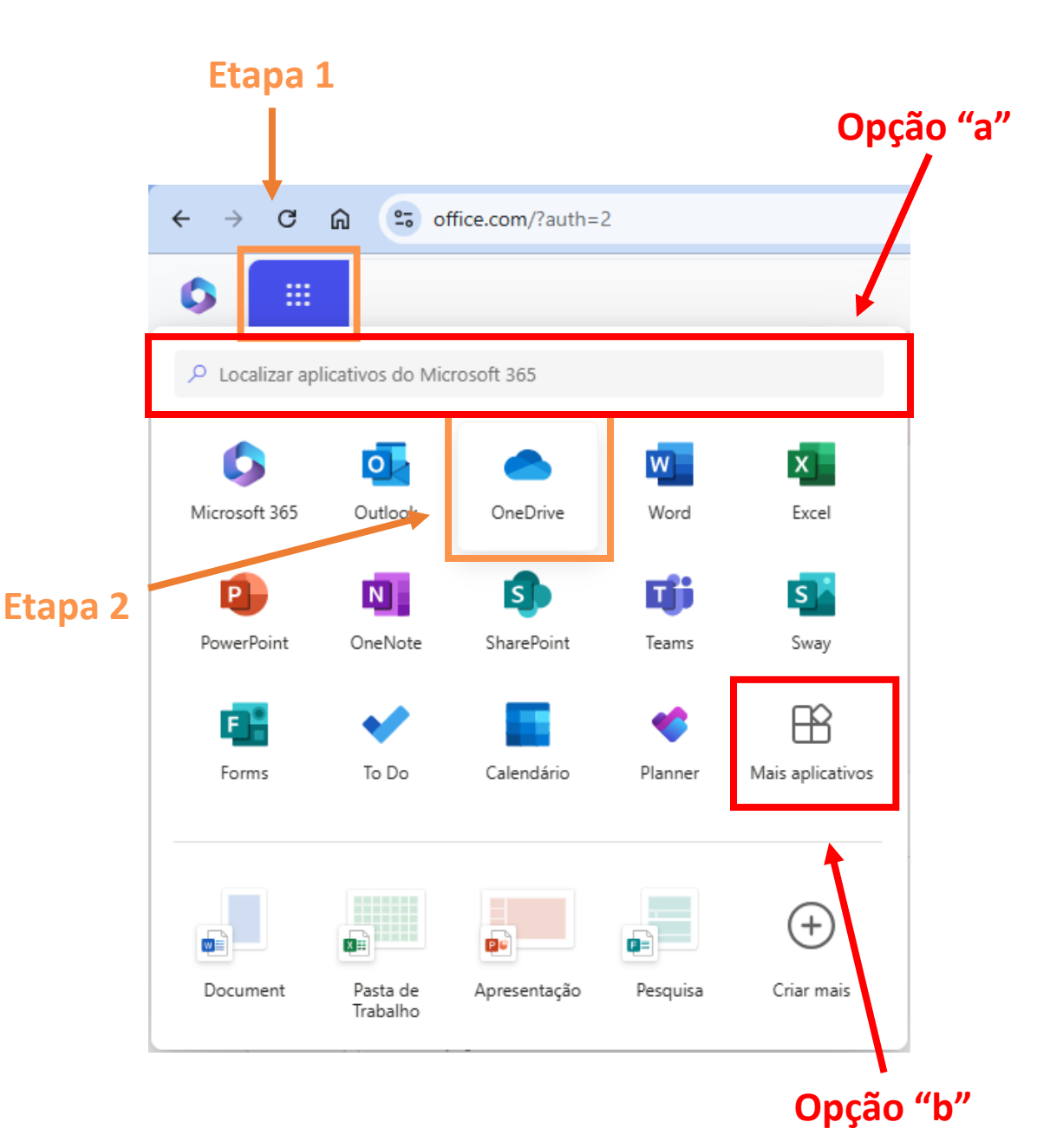

unifacisa.edu.br

### **Como acessar meus arquivos?**

3. Uma nova janela será aberta listando os seus arquivos armazenados na nuvem

|             | OneDrive                             | Pesquisar                                                                                      |                |                          |                                                                                           | e 🐵 ?                         |
|-------------|--------------------------------------|------------------------------------------------------------------------------------------------|----------------|--------------------------|-------------------------------------------------------------------------------------------|-------------------------------|
| Đ           | Para você                            |                                                                                                |                |                          |                                                                                           |                               |
| •           |                                      | •                                                                                              |                |                          |                                                                                           |                               |
| ↑<br>₽<br>₽ | Você editou isto<br>Ontem            | <ul> <li>Isso pode estar relacionado a uma reunião recente<br/>Ontem</li> <li>Abrir</li> </ul> |                | Você editou isto<br>ter. | <ul> <li>Isso pode estar relacion<br/>reunião recente<br/>Ontem</li> <li>Abrir</li> </ul> | ado a uma                     |
|             | Recente Todas Word Street OPwerPoint | DF = Mais                                                                                      |                |                          |                                                                                           | Filtrar por nome ou pessoa    |
| -           | Nome                                 |                                                                                                | Aberto         | Proprietário             | Atividade                                                                                 |                               |
|             |                                      |                                                                                                | Há 6 min       |                          | þ                                                                                         | comentou sobre isto · sex.    |
|             | Meus Arquivos                        |                                                                                                | Há 8 min       |                          | 🖉 Você editou isto · Há 8 min                                                             |                               |
|             | Meus Arquivos                        |                                                                                                | Ontem às 19:34 |                          |                                                                                           |                               |
|             | Meus Arquivos                        |                                                                                                | Ontem às 17:26 |                          | Ø                                                                                         | editou este documento · Ontem |
|             |                                      |                                                                                                | Ontem às 17:14 |                          | 🖄 Você compartilhou isso em um                                                            | chat do Teams · Ontem         |
|             |                                      |                                                                                                | Ontem às 17:14 |                          | 🖉 Você editou isto · Ontem                                                                |                               |
|             | Meus Arquivos                        |                                                                                                | Ontem às 17:13 |                          | 🖉 Você editou isto · Ontem                                                                |                               |
|             |                                      |                                                                                                | Ontem às 16:38 |                          |                                                                                           |                               |
|             |                                      |                                                                                                | Ontem às 16:38 |                          |                                                                                           |                               |

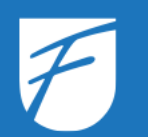

### **Entendendo o Menu do OneDrive**

### Entendendo o Menu do OneDrive

- Página Inicial: Acesso à visão geral do OneDrive, incluindo atalhos para seus arquivos e atividades recentes;
- 2. Meus Arquivos: Mostra todos os arquivos e pastas armazenados na sua conta do OneDrive;
- **3. Compartilhado:** Exibe os arquivos e pastas que você compartilhou com outras pessoas ou que foram compartilhados com você;
- **4. Favoritos:** Lista os arquivos ou pastas marcados como favoritos para fácil acesso;
- 5. Lixeira: Mostra os arquivos excluídos, que podem ser restaurados ou removidos permanentemente;

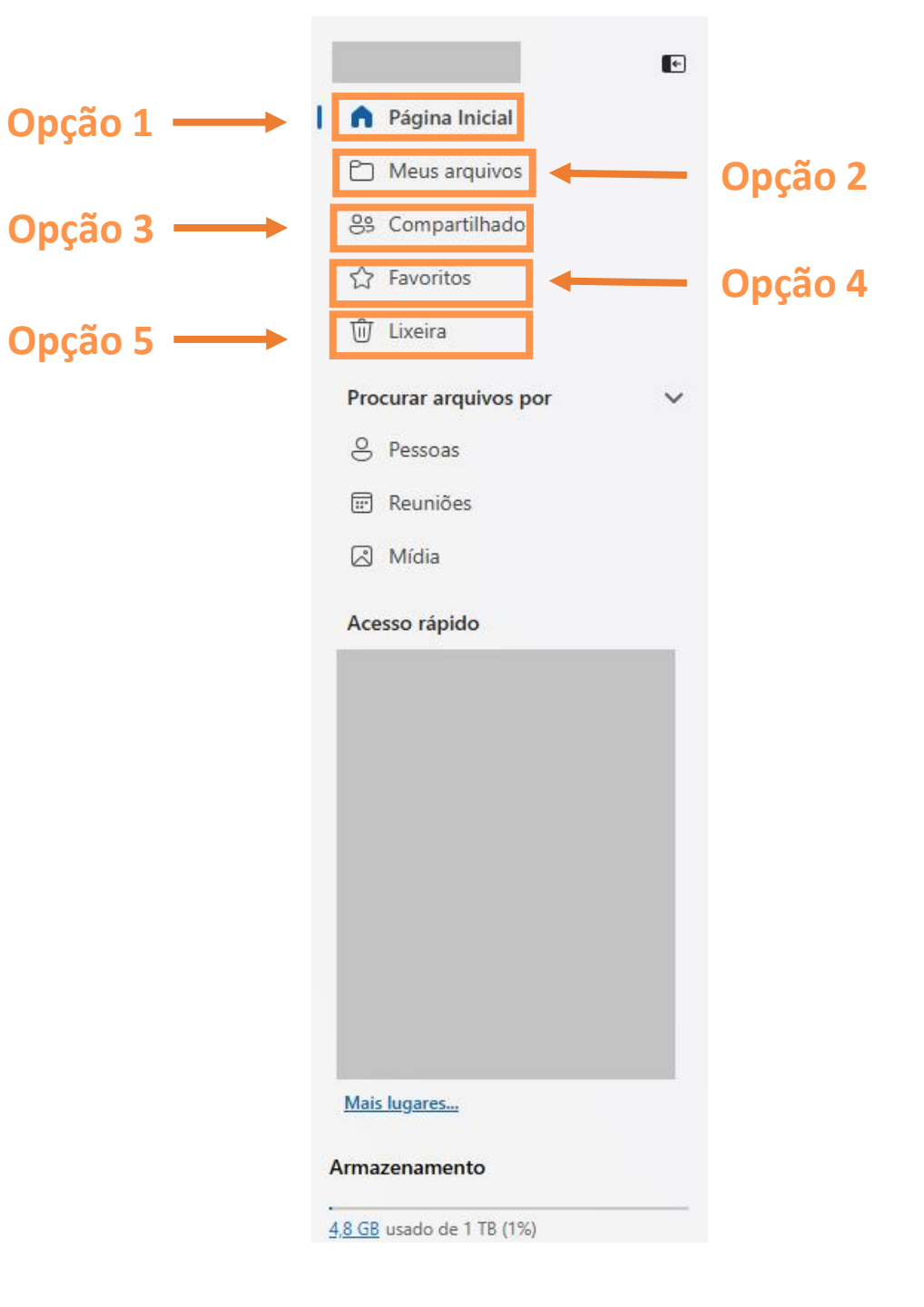

# Entendendo o Menu do OneDrive

**Procurar Arquivos Por:** 

- 6. Pessoas: Pesquise arquivos compartilhados ou relacionados a contatos específicos.
- 7. Reuniões: Localize arquivos vinculados a reuniões.
- 8. Mídia: Encontre arquivos de mídia, como fotos e vídeos.
- **9. Acesso Rápido:** Exibe atalhos para locais mais acessados ou fixados.

**10. Armazenamento:** Mostra o uso atual de armazenamento no OneDrive, indicando quanto espaço já foi utilizado.

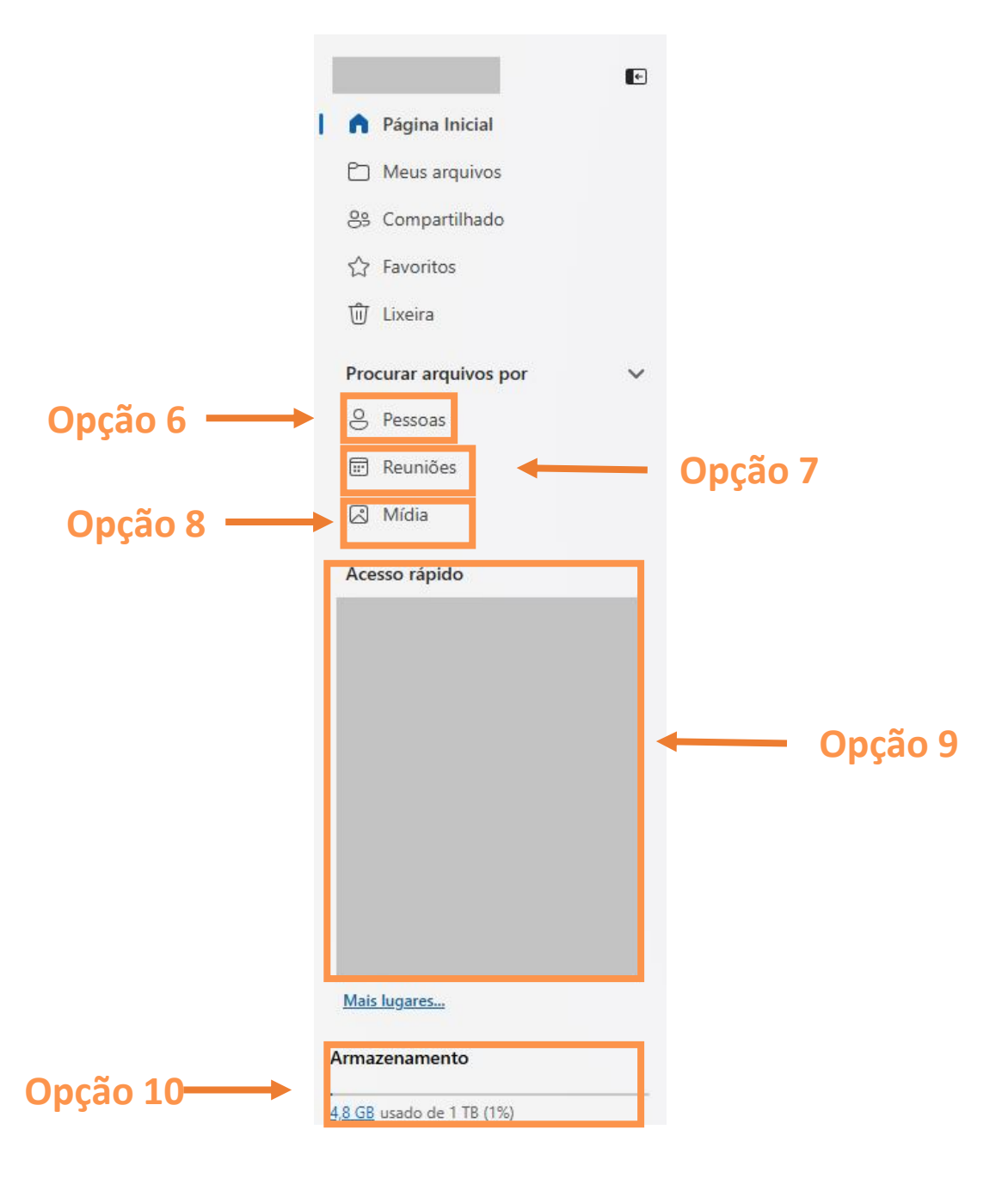

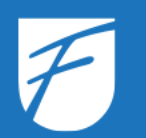

- 1. Selecione o arquivo ou pasta que você deseja compartilhar;
- 2. Clique com o botão direito do mouse, abra o menu de opções do arquivo e selecione a opção compartilhar

| ÷      | Resultado | os da pesquisa                  |               |                |       |                    |                |               |        |
|--------|-----------|---------------------------------|---------------|----------------|-------|--------------------|----------------|---------------|--------|
| •      | Marin 🔊   | ~ 🖻 Compartilhar  ⊂⊃ Copiar lin | nk ☆ Favorito | o <u>↓</u> Bai | ixar  |                    |                |               | X 1 56 |
| 6<br>D | Nom       | ne                              |               |                |       | Modificado         | Modificado por | Localização   |        |
| 89     | •         | Modelo_Documento<br>Criado por  | Marin Abrir   | >              | … 匠 ☆ | 7 de ago. de 2012  |                | Meus arquivos |        |
| ☆<br>前 |           | Modelo de Gestão<br>Criado por: | D Abrir local |                |       | 28 de out. de 2024 |                |               |        |
| ~      |           | Modelo de Gestão                | Copiar link   | -              |       | 15 de fev. de 2024 |                |               |        |
|        | W         | Modelo de Documento             | ☆ Favorito    |                |       | 9 de dez. de 2024  |                |               |        |
|        |           | 6. Modelos documentos           | ↓ Baixar      |                |       | 26 de jun. de 2024 |                |               |        |

- 3. Para compartilhar, insira o e-mail da pessoa com quem deseja colaborar;
- 4. Clique para escolher o tipo de permissão do arquivo;
- 5. Selecione o tipo de permissão do arquivo;
- 6. Para concluir as configurações de compartilhamento, clique em "Enviar".

#### Atenção à Política de Compartilhamento:

- Não é permitido o compartilhamento com usuários de fora do Grupo Unifacisa.
- Certifique-se de que o compartilhamento seja realizado apenas com usuários internos ao grupo.

#### Etapa 3

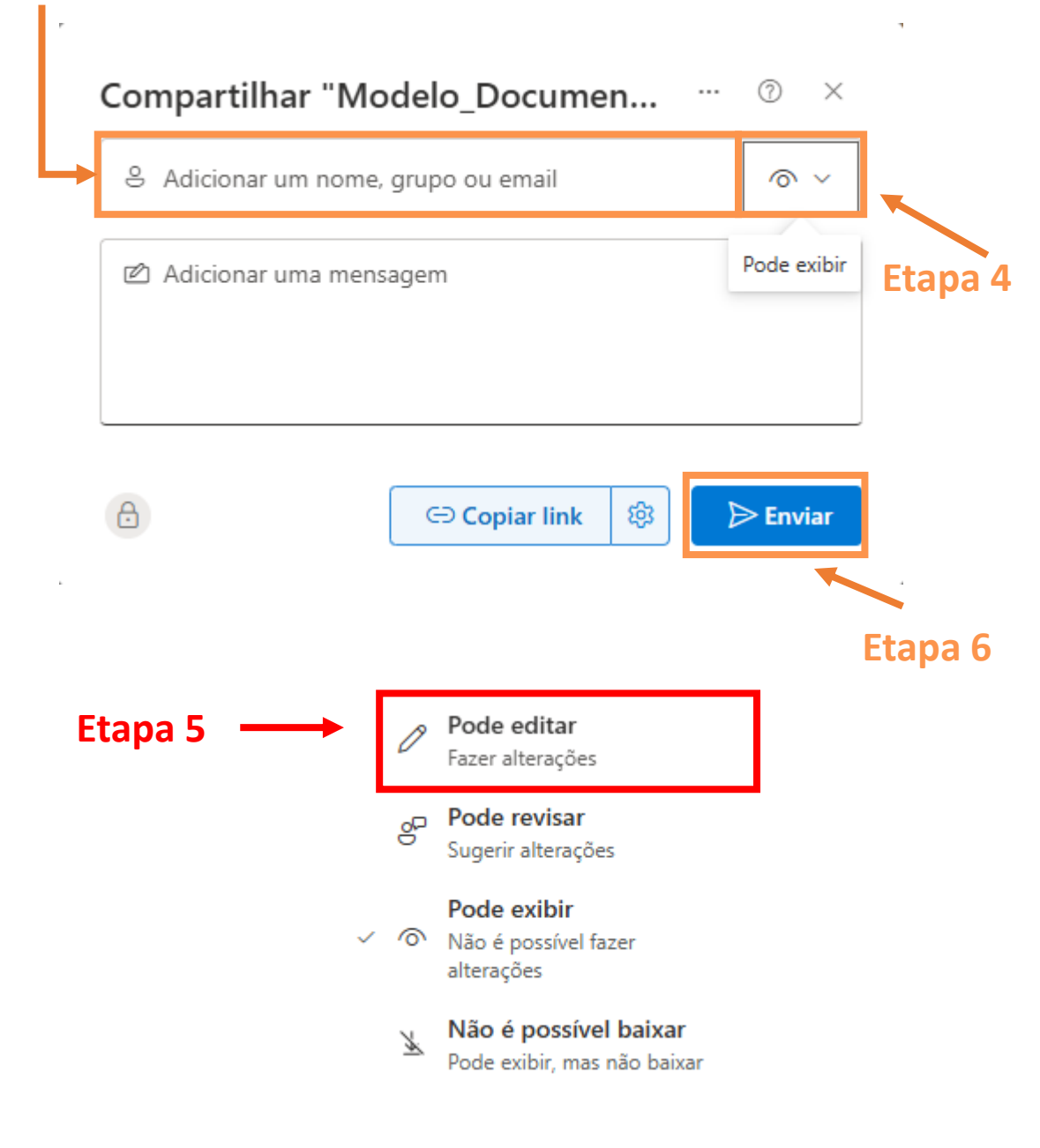

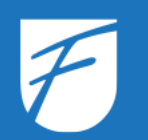

# **Revisando o compartilhamento no OneDrive**

Após selecionar o arquivo que deseja revisar o compartilhamento e clicar em compartilhar:

1. Clique para exibir as configurações de compartilhamento.

| Compartilhar "Modelo_Documen        | <br>0 | × |
|-------------------------------------|-------|---|
| S Adicionar um nome, grupo ou email | 6     | ~ |

| 🖄 Adicionar uma mensagem |  |
|--------------------------|--|
|                          |  |
|                          |  |
|                          |  |

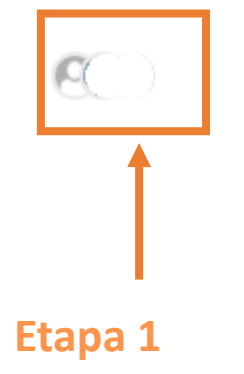

🗢 Copiar link 🕸 🕞 Enviar

- 2. Selecione o usuário que deseja alterar a permissão;
- 3. Clique para mudar a permissão;

| <ul> <li>Gerenciar acesso</li> </ul>      | & ×           |
|-------------------------------------------|---------------|
| Modelo_Documento.docx                     |               |
| <ul> <li>Parar de compartilhar</li> </ul> |               |
| Pessoas • 3 Grupos Links                  |               |
| Q Pesquisar nomes exibidos                |               |
|                                           | Proprietário  |
|                                           | Proprietário  |
|                                           | 🖉 Pode editar |
|                                           | 1             |
| Etapa 2                                   | Etapa 3       |

4. Selecione o tipo de permissão que deseja aplicar;

| ← Gerenciar acesso                                                                                         |                                                          | ,<br>×          |
|----------------------------------------------------------------------------------------------------|----------------------------------------------------------|-----------------|
| Resumo do acesso 🔅                                                                                         |                                                          |                 |
| 0                                                                                                    | pode editar                                              |                 |
| Como esta pessoa tem ace<br>^ Acesso Direto: pode ec<br>O Acesso Direto concec<br>link<br>// Pode editar ~ | <b>esso</b><br><b>ditar</b><br>de permissões de acesso : | sem o uso de um |
| Pode editar<br>Fazer alteraçõe                                                                             |                                                          | Etapa 4         |
| Pode revisar<br>Sugerir alteraç                                                                            | ões                                                      |                 |
| Pode exibir<br>Não é possível                                                                              | l fazer alterações                                       |                 |
| Não é possi<br>Pode exibir, m                                                                              | <b>ível baixar</b><br>Nas não baixar                     | Cancelar        |
| <b>逾</b> Remover ace                                                                                       | esso direto                                              |                 |

5. Clique em "aplicar" para salvar as alterações.

| ×  |
|----|
|    |
|    |
|    |
|    |
| ım |
|    |
|    |
|    |
|    |
| r  |
|    |

Caso deseje remover o compartilhamento, repita os passos de 1 a 3, em seguida:

6. Clique em "Remover acesso direto";

|                                                                          |              |               | ,  |
|--------------------------------------------------------------------------|--------------|---------------|----|
| ← Gerenciar acesso                                                       |              | ×             |    |
| Resumo do acesso ①                                                       |              |               |    |
| pode edita                                                               | ır           |               |    |
| Como esta pessoa tem acesso                                              |              |               |    |
| <ul> <li>Acesso Direto: pode editar</li> </ul>                           |              |               |    |
| O Acesso Direto concede permissões c<br>link                             | le acesso se | m o uso de um |    |
| $\checkmark$ Pode editar $\lor$                                          |              |               |    |
| ✓ Ø Pode editar<br>Fazer alterações                                      |              |               |    |
| op <b>Pode revisar</b><br>Sugerir alterações                             |              |               |    |
| <ul> <li>Pode exibir</li> <li>Não é possível fazer alterações</li> </ul> |              |               |    |
| Não é possível baixar<br>Pode exibir, mas não baixar                     | Aplicar      | Cancelar      |    |
| 道 Remover acesso direto                                                  |              |               |    |
| 1                                                                        |              |               | i. |
| Etapa 6                                                                  |              |               |    |

7. Clique em "Remover".

Esses passos são fundamentais para garantir que seus conteúdos estejam acessíveis às pessoas certas.

#### Deseia remover o acesso direto do usuário?

Eles ainda podem ter acesso a este item por meio de um grupo ou link.

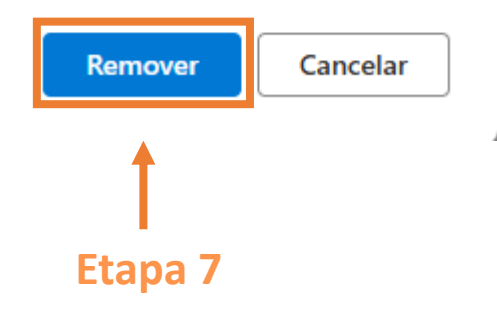

Х

### **Dúvidas?**

Caso tenha dificuldades durante a transição, entre em contato com o suporte técnico do Grupo Unifacisa:

suporte.migracao@unifacisa.edu.br (83) 98105 8051

Estamos aqui para garantir que sua experiência com o Office 365 seja a melhor possível!

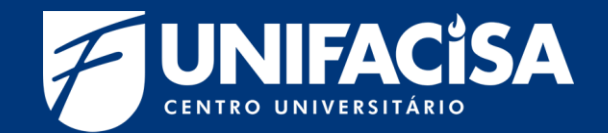